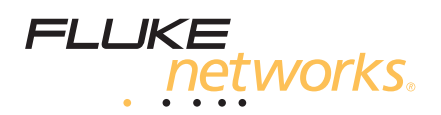

# OptiFiber<sup>®</sup> Pro otdr 入门指南

OptiFiber<sup>®</sup> Pro 光时域反射计 (OTDR) 模块用于连接 Versiv<sup>™</sup> 主端设 备以组合成坚固耐用的手持式测试仪,用于查找、识别及测量单模和 多模光纤的反射和损耗事件。对于多模光纤,其 1300 nm 光波的典 型最大测试距离为 35 km,而对于单模光纤,其 1550 nm 光波的典 型最大测试距离为 130 km。

# 访问产品手册

本指南提供一些基本信息,帮助您逐步了解如何使用本测试仪。若需 要更详细的信息,请参阅OptiFiber产品手册光盘和Fluke Networks 网站上提供的最新版本的 《OptiFiber Pro用户手册》和 Versiv Technical Reference Handbook 《Versiv技术参考手册》。

# ⚠警告⚠ѧ

为了避免引起火灾、触电、人身伤害或设备损坏或测试结果 不准确,请先阅读 《OptiFiber Pro用户手册》中的安全信 息,然后再使用测试仪。

PN 4095544 (Simplified Chinese) January 2012, Rev. 2 5/13 ©2012-2013 Fluke Corporation. Printed in USA. All product names are trademarks of their respective companies.

# 连接器、按键和LED

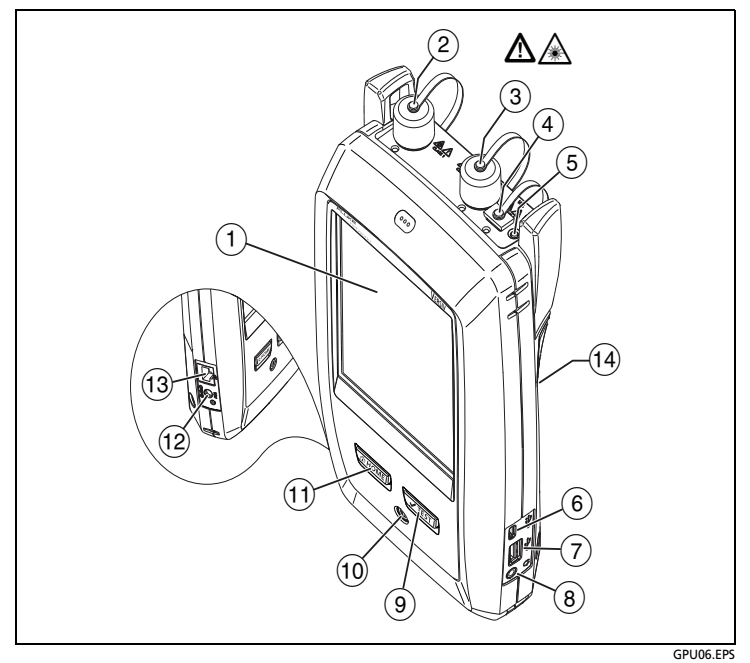

图 1.连接器、按键和LED

- (1) 带触摸屏的LCD显示屏。
- ② 单模OTDR端口,带SC可互换适配器和护盖。当端口发出一个光 学信号时,端口前部的LED亮起。
- ③ 带SC可互换适配器和护盖的多模OTDR端口。当端口发出一个光 学信号时,端口前部的LED亮起。
- ④ 可视化故障定位仪端口和护盖。当端口发出一个光学信号时,端 口前部的LED亮起。

## 请勿直视光接头。某些光源前导的不可见辐射可能会对眼睛 造成永久性损伤。

- 5 控制VFL的按钮。
- (6) Micro-AB USB端口:通过此USB端口可将测试仪连接到PC, 以便将测试结果上传到PC以及在测试仪中安装软件更新。
- ⑦ A型USB端口:通过此USB主机端口可将测试结果保存在USB闪存盘中,或将视频探头连接到测试仪。
- ⑧ 耳机插孔。
- ⑨ ✔TEST:开始测试。要开始测试,还可以在显示屏上按测试。
- 10 电源键。

- (11) ③HOME: 按③HOME)可打开主屏幕。
- 12 交流适配器的连接器。当电池充电时,LED呈红色亮起;当电池 完全充满时,则呈绿色。当电池不充电时LED呈黄色。
- (13) RJ45连接器:为软件的未来版本中新增功能预留。
- (4) 带有激光辐射安全信息 的警告标志:

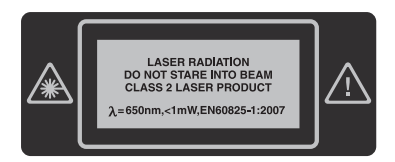

# 如何执行OTDR测试

1. 将测试仪通电

必要时请给电池充电。将交流适配器连接到交流电源和图1所示 的适配器连接器(⑫)。测试仪在电池充电时也可以使用。

- 2. 选择设置
  - 2-1 在主屏幕上,按测试设置面板 (请参阅图2)。
  - 2-2 在更改测试屏幕, 按编辑。
  - 2-3 在测试设置屏幕上,按各面板以更改相应设置:
  - 测试类型:选择自动OTDR。
  - 前导补偿:如果您将使用前导/末尾线,将此设置为开。
  - 波长:选择测试波长。
  - 光纤类型: 在光纤类型屏幕,选择适用的光纤类型。要查看 其他光纤类型组,按一下更多,然后按一个组。
  - 测试限制:为此项作业选择正确的限制。要查看其他限制组,按更多,然后按组名。
  - 2-4 要保存设置,在测试设置屏幕上按保存。

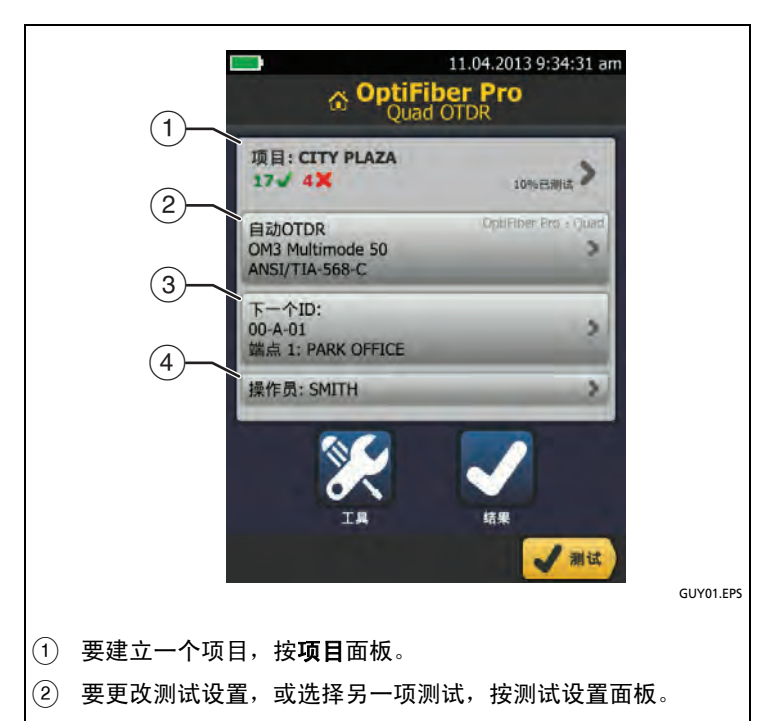

- ③ 要设置线缆ID,打开自动保存,然后更改光纤终端设置, 按下一个ID面板。
- ④ 要输入操作者姓名,按操作者面板。

## 图 2.主屏幕上的面板

## 3. 前导和末尾线补偿(推荐)

利用前导和末尾线,测试仪可测量布线中首个连接器和最后一个 连接器的损耗和反射,并在整体损耗测量中包含这些结果。如果 没有前导和末尾线,则在首个连接器之前或最后一个连接器之后 均无法探测到背向散射。

因此, Fluke Networks建议您使用前导和末尾线。此外,应该 使用前导/末尾线补偿功能,以便从OTDR测量中减去这些光纤的 长度。

## 对前导和末尾线进行补偿

3-1 选择与将测试的光纤类型相同的前导和末尾线。

- 3-2 在主屏幕,按工具,然后按设置前导补偿。
- 3-3 在设置前导方式屏幕,按前导 + 末尾。
- 3-4 清洁并检查OTDR端口和前导/末尾线连接器。

- 3-5 按图3所示进行连接。
- 3-6 按**设置**。
- **3-7** 当出现**设置前导补偿**屏幕时,选择前导线终端及末尾线起始 端事件 (如果此事件尚未选择)。
- 3-8 按保存。

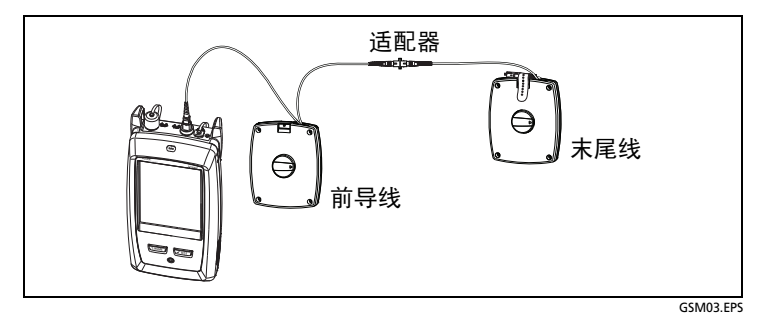

## 图 3.前导连接 + 末尾补偿

## 4. 执行OTDR测试

- 4-1 清洁并检查前导和末尾线以及要测试的光纤上的连接器。
- 4-2 如图4所示,将测试仪连接到链路中。
- 4-3 按测试或按 ✓TEST 。

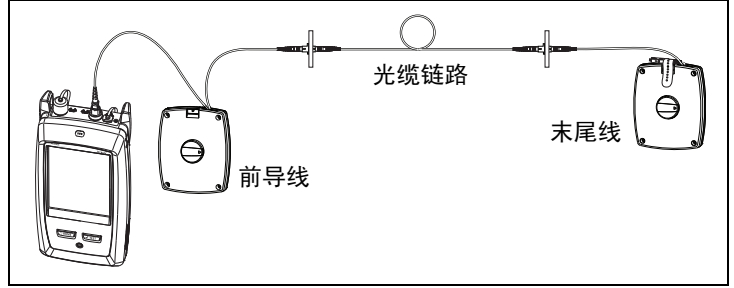

#### 图 4.OTDR测试连接

GSM02.EPS

### 5. 查看结果

测试仪以三种格式显示OTDR结果 (图5):

- EventMap:将光纤的事件、光纤长度和光纤的整体损耗以 事件图形式显示。利用此屏幕可快速对光纤上的连接器及故 障进行定位。若要查看事件的详细信息,在图中按该事件, 然后按该事件的信息窗口。
- 表格:将光纤的事件以表格形式显示。利用此屏幕可迅速查 看所有事件的测量结果,并可查看光纤的事件类型。此表格 中包括事件的距离、事件的损耗、事件反射的大小以及事件 的类型等。要查看事件的详细信息,在表格中按该事件。
- 曲线:显示OTDR曲线。利用此屏幕可查看反射事件的死 区、检查意外事件的特征 (如幻影和增益器等)。

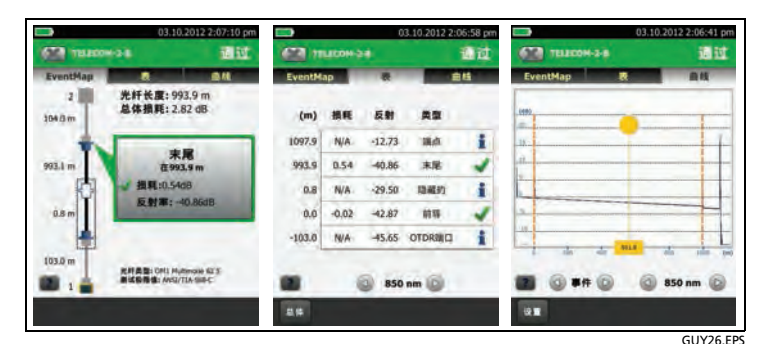

图 5.OTDR结果屏幕示例

#### 6. 保存结果

6-1 如果通过测试,按保存;如果测试失败,按稍后修复。

6-2 如果电缆ID框显示正确的ID,按保存。

要输入电缆ID,按**保存结果**屏幕上的**电缆ID**框,使用键盘输入结 果的名称,按<mark>完成</mark>,然后按**保存**。

如果不选择其他项目,测试仪将把结果保存在默认项目中。

# 关于项目

您可以建立一个项目,以指定作业所需的设置和测试、监视作业状 态、组织测试结果等。

要开始一个新项目,按主屏幕上的**项目**,按**更改项目**,然后按**新项 目**。请参阅用户手册或光盘上的技术参考手册了解详细信息。

# 注册

通过Fluke Networks注册您的产品,以便能够获取有关产品更新、 故障排除提示和其他支持服务方面的宝贵信息。

若要注册,请访问Fluke Networks网站: ,填写在线注册表。

# 联系Fluke Networks

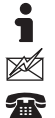

www.faxytech.com

sales@faxytech.com

400-688-2580

Fluke Networks的业务遍及全球50多个国家/地区。如需了解更多联 系信息,请登录我们的网站。

## 有限保修和责任限制条款

Fluke Networks主机产品从购买之日起一年内,保证在材料和工艺均 无任何缺陷。除非另行说明,否则部件、附件、产品维修和维护的保 证期限为90天。镍镉、镍氢和锂离子电池、电缆或其他外围设备都被 视为部件或附件。本保修不包括因意外、疏忽、误用、改装、污染及 非正常操作或处理而造成的损坏。经销商无权以Fluke Networks的名 义增加其他任何保修。欲在保修期内取得保修服务,请与距离您最近 的Fluke Networks授权服务中心联系,以获取运回授权信息,然后将 有问题的产品寄到该维修中心,并随附产品的问题说明。

本保修是您唯一可以获得的补偿。不做任何明示或暗示的担保 (例如 适用于特定目的的暗示担保)。 Fluke Networks不负责承担任何特殊、 间接、偶然或顺带损坏或损失,无论是出于何种原因或理论。 由于某些州或国家禁止限制暗示担保的条款,或者禁止排除或限制偶

田宁未些州或国家崇正限制喧示担体的条款,或者崇正排除或限制偶然或顺带损坏,因此本保修中的限制和排除条款可能对您不适用。

Fluke Networks PO Box 777 Everett, WA 98206-0777 USA

4/04